|                                                                                                    | Acesso à Informação BRASIL                                                                                                    |  |  |
|----------------------------------------------------------------------------------------------------|----------------------------------------------------------------------------------------------------|--|--|
| Unidades de Atendimento   Receitafone - 140   Fale Col                                                                                                    | Conosco   Ouvidoria   Imprensa   English   Español   Acesso ao COC .                                                                                                    |  |  |
| SERVIÇOS TRIBUTOS ADUANA INSTITUIÇÃO                                                                                                    | Busca no sitio                                                                                                    |  |  |
| Cidadão Empresa                                                                                                    | 2012 Onde Encontro ?                                                                                                    |  |  |
| <ul> <li>Aduana e Comércio Elderior</li> <li>Cadastros</li> <li>Certidões e Situação Fiscal</li> <li>Divida Ativa da União - DAU</li> <li>Pagamentos e Parcelamentos</li> </ul> | Pensação - Outros<br>Procunsçãos - Todos os serviços para<br>cidadãos                                                                                                    |  |  |
|                                                                                                    | Noticias Operação Leão Marinho: Receita mira embarcações de luxo A Receita Federal iniciou ortem, domingo 21, a Operação Leão Marinho, que visa reprimir irregularidades fiscais e aduaneiras envol. Fronteira Blindada: Receita apreende cigarros contrabandeados on Lajeado/IIS A Receita Federal apreendeu, na tarde de ontem (17), um caminhão com placas de Umuarama/PR com 200 caixas de cigarros (equivalent.) Fronteira Blindada: Receita apreende cinco ónibus e três |  |  |
| LINDEFINED<br>undefined                                                                                                    | A Receta Federal, em conjunto com agentes da Polícia Federal,<br>apreendeu, na terça-feira, 15, cinco ônibus e três veículos carrega                                                                                                    |  |  |

## Acesse o Portal e-CAC usando Certificado Digital OU Código de Acesso.

Para saber como gerar seu Código de Acesso, <u>clique aqui</u>.

# Na tela do e-CAC clique em Declarações.

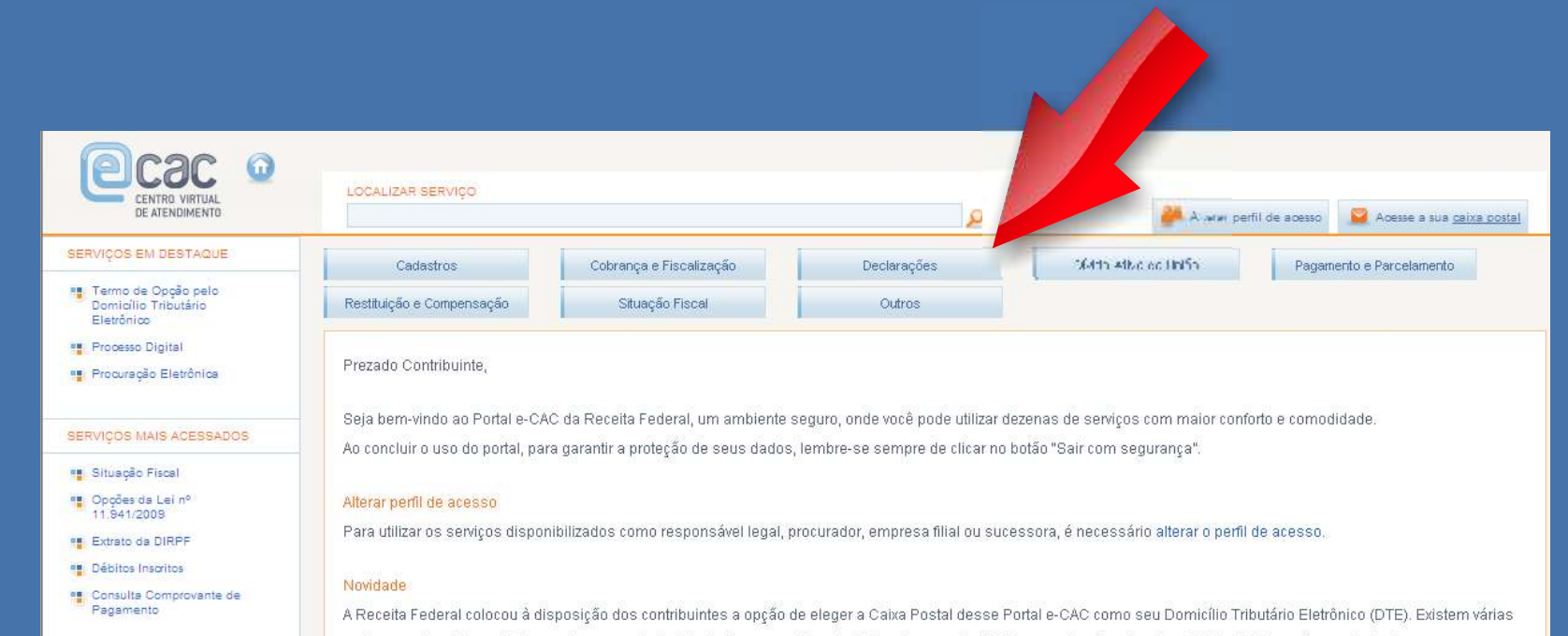

vantagens de aderir ao DTE, sendo que a principal delas é ser considerado intimado com relação às comunicações de atos oficiais 15 dias após o registro da mensagem na Caixa Postal. Clique aqui para acessar o Termo de Opção pelo Domicílio Tributário Eletrônico (opção exclusiva para contribuintes com certificado digital).

#### Serviços disponíveis fora do Portal e-CAC

Conheça e utilize também os serviços que a Receita Federal oferece na sua página na internet, fora do Portal e-CAC.

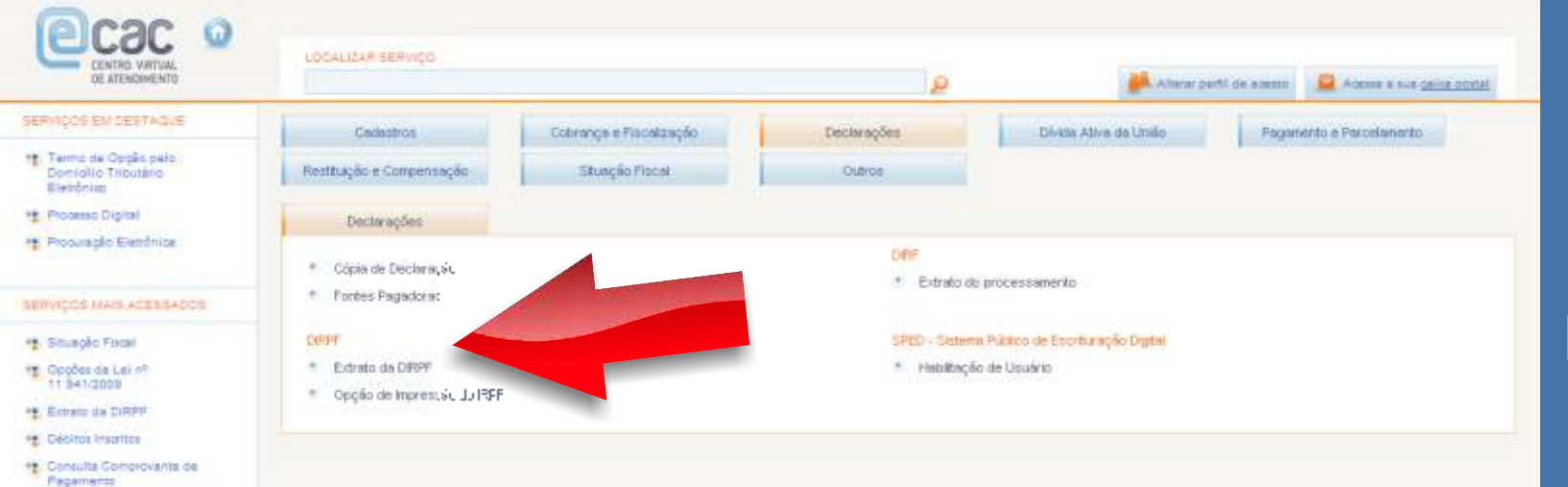

# Escolha a opção Extrato da DIRPF.

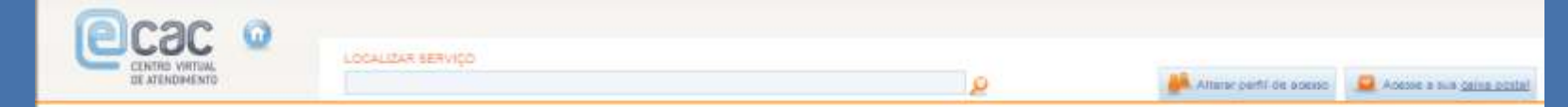

### Declarações do Imposto de Renda

| Exercício /<br>Ann-Calendàrio | Tipo         | Entreus          | Driginal /<br>Retificadora | Tributoção   | Situação       | Serviços  |
|-------------------------------|--------------|------------------|----------------------------|--------------|----------------|-----------|
| 2011/2010                     | Ajuste Anual | 20/04/2011 10:35 | Original                   | Simplificado | Com Pendências |           |
| 2010/2009                     | Ajuste Anual | 29/04/2010 10:32 | Original                   | Simp 15-10   | Cu i de mas    |           |
| 2009/2008                     | Ajuste Anual | 23/04/2009 14:58 | Original                   | Sing -       |                |           |
| 2008/2007                     | Ajuste Anual | 28/04/2008 17:04 | Original                   | Compete      |                |           |
| 2007/2006                     | Ajuste Anual | 27/04/2007 16:25 | Original                   | Comp eth     | osse ta        |           |
| 2006/2005                     | Ajuste Anual | 28/04/2006 07:49 | Original                   | Simplificado | Processada     |           |
| 2005/2004                     | Ajuste Anual | 18/04/2005 21:02 | Original                   | Simplificado | Processada     | S 🖪 🖶 🗣   |
| 2004/2003                     | Ajuste Anual | 21/03/2004 08:56 | Original                   | Simplificado | Processada     | 🔄 🔣 🖶 🖏   |
| 2003/2002                     | Ajuste Anual | 12/03/2003 10:36 | Original                   | Simplificado | Processada     | 5 🗄 🖨 🕞 🖓 |

# Escolha o ano e a opção Extrato 🖾

| DE ATENDIMENTO                        |           | Q                                 | Attent perfil de acasas | -        |
|---------------------------------------|-----------|-----------------------------------|-------------------------|----------|
| falores Calculados (em reais)         |           |                                   |                         |          |
| Rendimentos Tributáveis               | 28.280,55 | Contribuição Prev. Emp. Doméstico |                         | 0,00     |
| Total Deduções                        | 6.128,36  | Imposto Devido II                 |                         | 958,18   |
| Base de Cálculo                       | 22.152,19 | Total do Imposto Pago             |                         | 1.384,67 |
| imposto                               | 958,18    | Imposto a Restituir               |                         | 426,49   |
| Dedução de Incentivo                  | 0,00      | Saldo do Imposto a Pagar          |                         | 0,00     |
| Imposto Devido I                      | 958,18    |                                   |                         |          |
|                                       |           |                                   |                         |          |
| tesultado Final (em reais)            |           |                                   |                         |          |
| MPOSTO A RESTITUIR                    |           | 426,49                            |                         |          |
| MPOSTO A RESTITUIR ACRESCIDO DE JUROS |           | 457,23                            |                         |          |

### Observações

Sua restituição de R\$ 457,23, referente ao Lote Banco 06, foi encaminhada ao Banco do Brasil, para crédito em conta no dia 17/11/2009. O valor foi acrescido de juros, conforme determina o art. 16 da Lei 9.250/95. Se, eventualmente, o valor de sua restituição não for creditado na data marcada, procure sua agência bancária no período de 17/11/2008 a 17/11/2009 a fim de proceder ao agendamento de nova data para crédito em conta. Se, por qualquer motivo, a restituição não for recebida no período indicado, deverá ser requerida mediante Pedido de Pagamento de Restituição, obtido na Internet no endereço <u>http://www.receita.fazenda.gov.br</u> no menu Serviços, opção Restituição do Imposto de Renda da Pessoa Física, Pedido de Pagamento de Restituição, (IN RFB nº 900/2008, alterada pelas IN RFB nº 973/2009 , nº 981/2009 e 1057/2010).

A situação da declaração "PROCESSADA" não corresponde a homologação do lançamento, conforme disposto no § 4º, do artigo 150, da Lei nº 5.172, de 25/10/1966 (Código Tributário Nacional), podendo ser revista de oficio pela Administração Tributária.

## Pronto! Consulte as informações disponíveis.